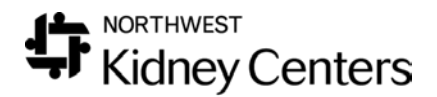

## Fall Assessments

### Annual Fall Assessments

To complete an Annual Fall Assessment, go to **Patient>Patient Assessments**. Select **Annual Fall Assessment** from drop down list and click **Go**.

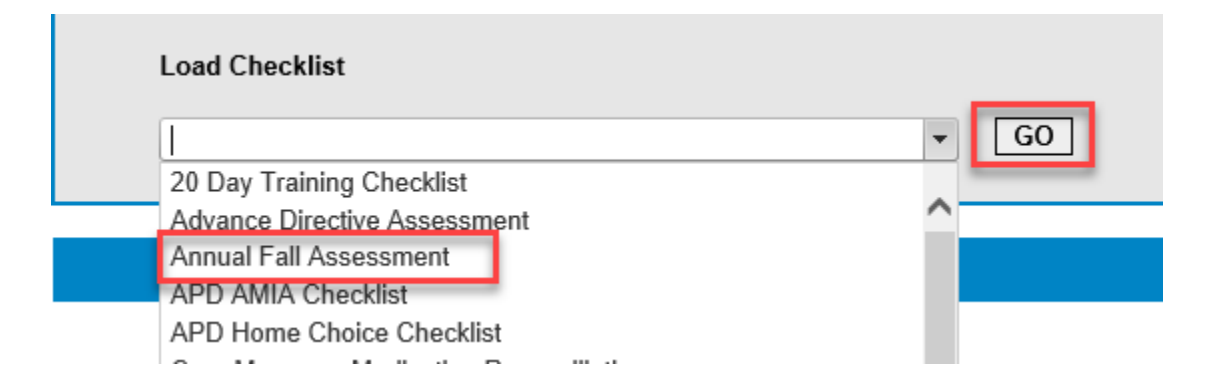

Select patient by typing last name in **Patient name** field. When patient's name loads below the clinic field, click on the **History** drop down arrow and click **Add New**.

| Annual Fall Ass | essment                                   |                                                                         |                     |
|-----------------|-------------------------------------------|-------------------------------------------------------------------------|---------------------|
| 1               | Patient name<br>Broadway •<br>Doe, Jane • | Date Print Report Change Checklist Clo<br>Submit User: Stauffer, Edward | se Window<br>Logout |
|                 | <add new=""></add>                        |                                                                         |                     |

Click on the calendar icon next to the **Date** field and select the date of the assessment and then click, **Submit**.

Click Create Checklist when prompt appears.

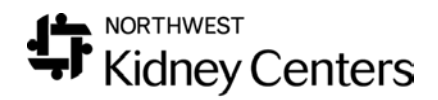

| Create new checklist for 08/23/2019? Create Checklist Cancel |
|--------------------------------------------------------------|
|--------------------------------------------------------------|

Click the appropriate radio button depending upon whether this is the patient's first Annual Fall Assessment (Initial) or not. Record the answers for each of the 13 questions by clicking the appropriate Yes or No radio button.

| Item                                                              | Value                                           |
|-------------------------------------------------------------------|-------------------------------------------------|
| Fall Assessment is:                                               | <ul> <li>○ Initial</li> <li>○ Annual</li> </ul> |
| Previous fall assessment score                                    |                                                 |
| 1. History of falls in the last 6 months?<br>(Score Potential 2)  | ○ Yes - 2 pts. ○ No                             |
| 2. Neuromuscular dysfunction ie<br>neuropathy (Score Potential 2) | ⊖Yes - 2pts. ○No                                |

Add the total points for all the Yes answers and determine fall risk level.

Record total score and fall risk level in the Final Score field. Check the appropriate box for the Fall Risk.

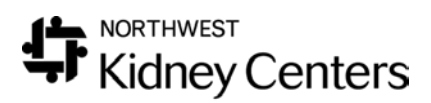

| <ul><li>13. Elimination Status - frequent use of restroom during treatment (Score Potential 2)</li></ul>                                                                                                    | ⊖Yes - 2pts                                                                                  |
|----------------------------------------------------------------------------------------------------|----------------------------------------------------------------------------------------------|
| Information from:                                                                                                    | ● A. Patient                                                                                 |
|                                                                                                    | O B. Family                                                                                  |
| _                                                                                                    | ○ C. Other- describe in textbox                                                              |
| Final Score (20 possible)                                                                                                    | 8 Yellow Medium risk                                                                         |
| Education-Fall Prevention                                                                                                    | Handout: Preventing Falls                                                                    |
|                                                                                                    | Reviewed with patient and signed copy kept for<br>record (if not re<br>whom you cover Ignore |
|                                                                                                    |                                                                                              |
| Green (Low Risk) Score 0-6                                                                                                    | Low Fall Risk                                                                                |
| Green (Low Risk) Score 0-6<br>Low Risk Precautions: Orientation to unit,<br>call light use and fall prevention program;<br>dialysis chair wheels locked, or if bedded<br>patient, bed in low position with wheels<br>locked; dialysis space free of clutter and<br>spills; personal items within reach;<br>adequate lighting; patient instructed to ask<br>for assistance as needed                                                                                   | Low Fall Risk                                                                                |
| Green (Low Risk) Score 0-6<br>Low Risk Precautions: Orientation to unit,<br>call light use and fall prevention program;<br>dialysis chair wheels locked, or if bedded<br>patient, bed in low position with wheels<br>locked; dialysis space free of clutter and<br>spills; personal items within reach;<br>adequate lighting; patient instructed to ask<br>for assistance as needed<br>Yellow (Medium risk) Score 7-11 - All<br>"green" precaution plus the following | □ Low Fall Risk                                                                              |

Whatever is documented in the Final Score field will automatically flow to Real-Time Charting>Fall Risk.

If the Handout: Preventing Falls was given to patient, click the checkbox.

# Ignore the box for "Reviewed with patient and signed copy kept for record..." This is planned to be deleted from the assessment.

Save changes.

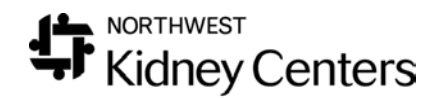

#### Post Fall Assessments

Go to **Patient>Patient Assessments** and select **Post Fall Assessment**. Complete the assessment by checking the appropriate radio buttons and checkboxes.

Ignore the "Reviewed with patient and signed copy kept for record" box.

The patient is now High Fall Risk, check the box.

Save Changes

### Update Annual Fall Assessment

Go to **Patient> Checklist History**. Select **Annual Fall Assessment** in Checklist dropdown. Select the patient. Wait for the checklists to load (the wheel stops spinning) and then click **Search**.

| Checklist | Annual Fall Assessment                            |        |
|-----------|---------------------------------------------------|--------|
| Clinic    | Broadway                                          |        |
| Patient   | *ALL*  Start Date 05/26/2019  End Date 08/26/2019 |        |
|           |                                                   | Search |

Click on **Click to View** for the assessment you wish to open.

| Checklist              | Date       | Patient     |               |               |
|------------------------|------------|-------------|---------------|---------------|
| Annual Fall Assessment | 08/26/2019 | . Doe, Jane | Click to View | <u>Delete</u> |
| Annual Fall Assessment | 08/23/2019 | Doe, Jane   | Click to View | <u>Delete</u> |
|                        |            | 1 of 1      |               |               |

The Patient is now a High Risk for falls. Update the Final Score field with "Post Fall (date of fall). Red-High Risk" so the correct Fall Score will be pulled to RTC.

Check the High Fall Risk box.

Save Changes.

Checklist History